# **ジョブカン** <sub>採用管理</sub>

# 設定·登録マニュアル 2024.6

この度は「ジョブカン」をご利用いただき 誠にありがとうございます。

本マニュアルでは、 ジョブカン採用管理のご利用開始にあたって 必要な各種設定・登録方法を ご案内いたします。

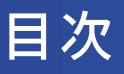

# 1.はじめに

| ジョブカン採用管理とは |  | P.3 |
|-------------|--|-----|
|-------------|--|-----|

# 2.初期設定

| 拠点を設定する    | P.4~6  |
|------------|--------|
| ユーザーを登録する  | P.7~8  |
| 基本設定をする    | P.9~10 |
| 経路を設定する    | P.11   |
| 採用フローを設定する | P.12   |

## 3.エージェント登録

| エージェントを登録する | P.13~14 |
|-------------|---------|
|-------------|---------|

# 4.求人登録

| 求人を登録する |  | P.15~18 |
|---------|--|---------|
|---------|--|---------|

# 5.候補者登録

| 候補者を登録する |  | P.19~20 |
|----------|--|---------|
|----------|--|---------|

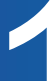

## ジョブカン採用管理とは

ジョブカン採用管理では、あらゆる経路からの候補者データを一元管理することができます。 また、求人掲載から応募獲得、選考の管理と採用の状況把握、結果の分析が可能です。

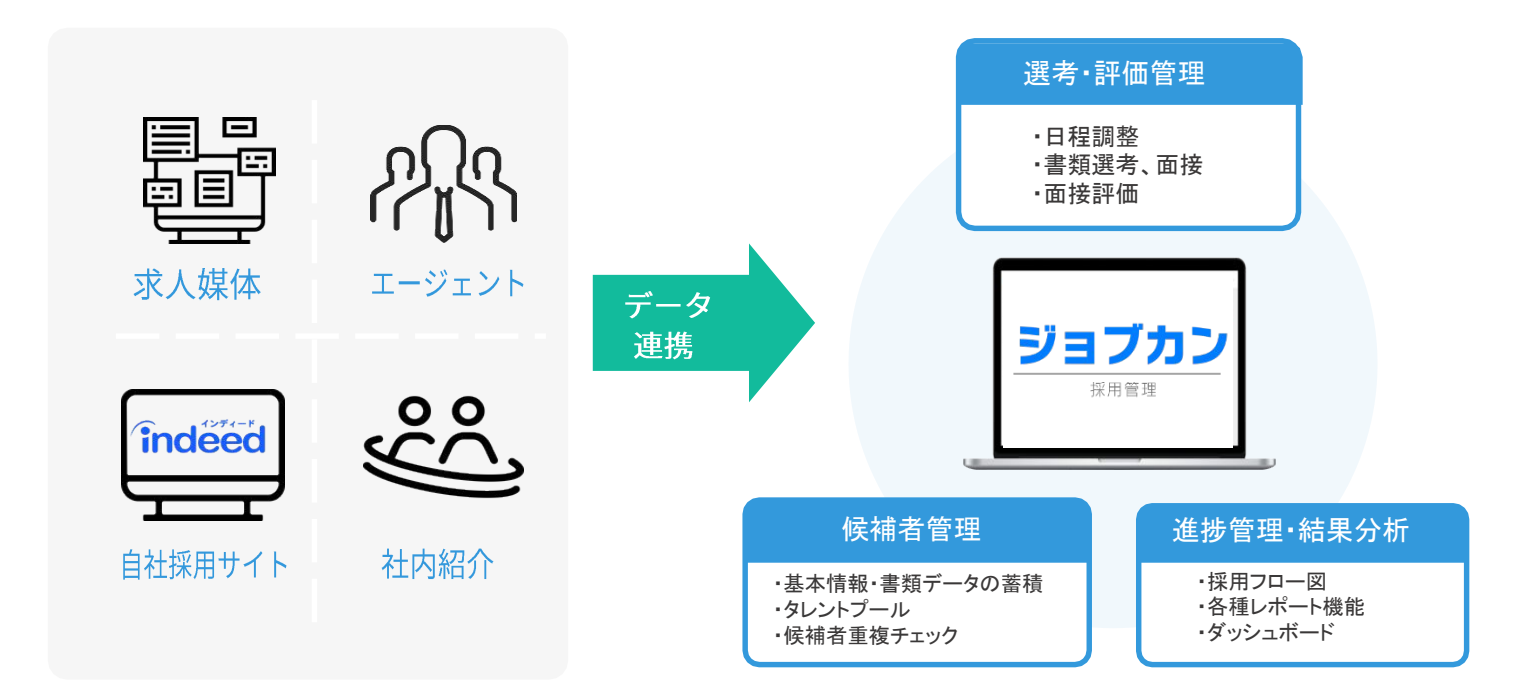

#### 事前にご準備・ご確認いただきたいもの

ユーザーやエージェントを登録した際に、各担当者に「登録認証メール」が送信されます。 社内ユーザーおよびエージェント様に「ジョブカンを使用開始する」旨の事前連絡を推奨します。

①ユーザーのリスト(面接官含む)
 :ご登録には「氏名」「メールアドレス」が必要です。

②エージェントのリスト

:ご登録には「会社名」「氏名」「メールアドレス」が必要です。

③「エントリー」~「内定」までの選考ステップ・フロー

④求人リスト(募集要項)

⑤Google chromeのインストール

:ジョブカン採用管理の推奨ブラウザが「Google chrome」になります。 事前にインストールをお願いします。

3

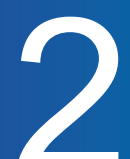

## 拠点を設定する

はじめに拠点を設定します。

複数拠点がない場合は、デフォルトで登録されている「拠点(既定)」をご利用いただくことも可能です。 求人をIndeed連携される場合は、拠点の住所が「勤務地」とみなされますので「町名・番地」まで 正しく設定されることを推奨します。

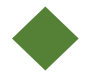

拠点とは

拠点とは、本社や支社、店舗等の「採用拠点」を指します。 ジョブカン採用管理では、拠点をユーザーと求人に紐づけることにより、自身の担当拠点の求人、 候補者の情報のみ閲覧・編集できる制限を設けることが可能です。 ※管理者権限のユーザーは全拠点に紐づきます。

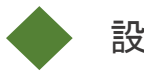

設定例

|      | 例              | 概要                                  |
|------|----------------|-------------------------------------|
| 支社別  | 本社・〇〇支店・〇〇オフィス | 支社毎にユーザーの閲覧制限を設ける場合                 |
| 店舗別  | 〇〇店舗           | 店舗毎にユーザーの閲覧制限を設ける場合<br>例)飲食・アパレル・小売 |
| 部門別  | 人事部·経理部·営業部·SE | 部門毎にユーザーの閲覧制限を設ける場合<br>例)スクラム採用     |
| 施設別  | ○○病院・○○園       | 施設毎にユーザーの閲覧制限を設ける場合<br>例)病院・保育・福祉   |
| 都道府県 | 東京都·神奈川県·福岡県   | 都道府県毎にユーザーの閲覧制限を設ける場合<br>例)全国展開の企業  |

# 初期設定

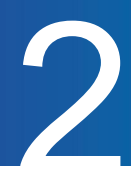

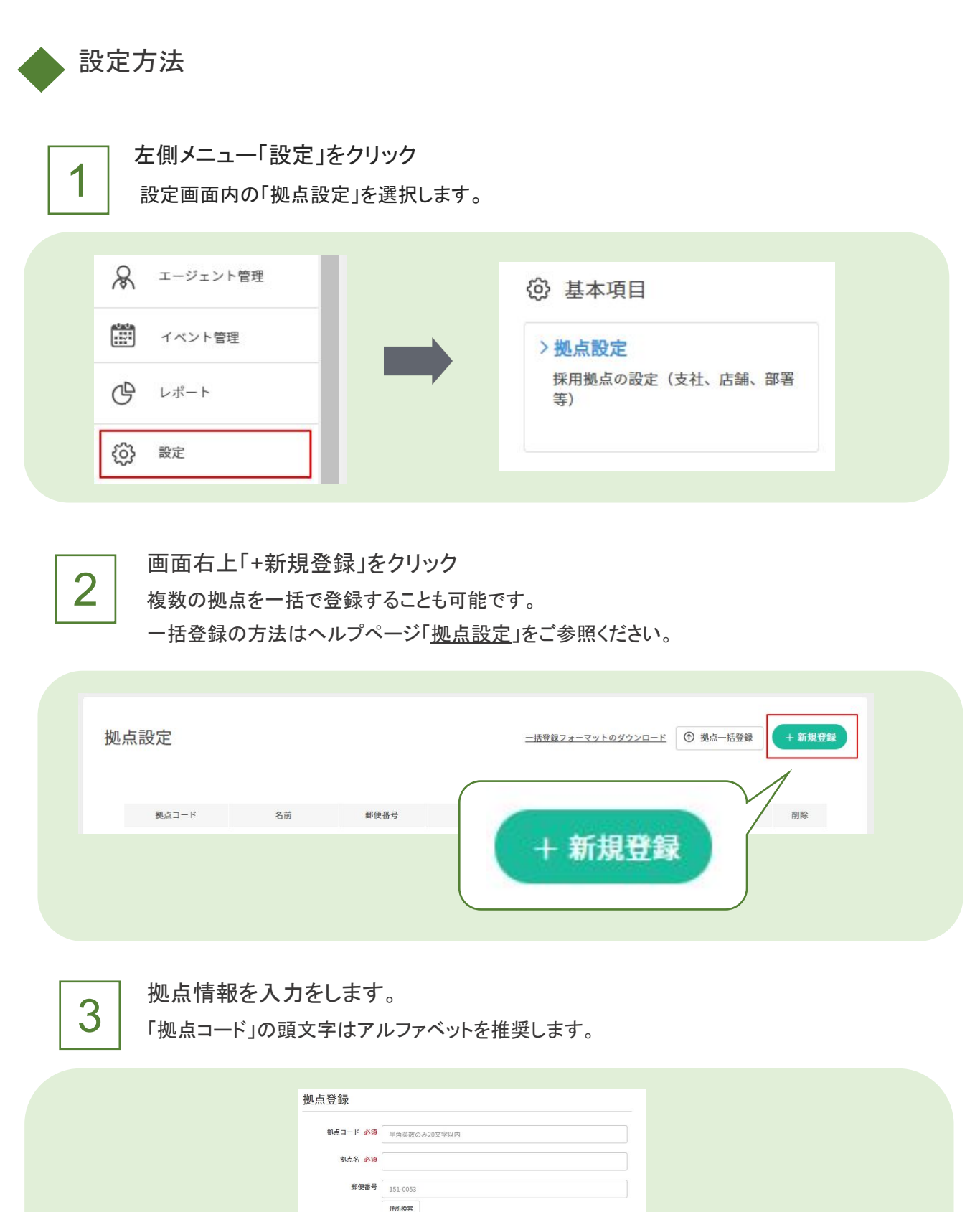

都道府県 必須 東京部
 市区町村 必須 渋谷区
 町名・香地 代々木2丁目2-1
 建物名等 小田島サザンタワー8時

Ro Mix

5

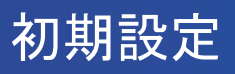

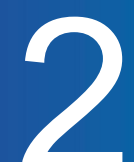

4

#### 「確認」をクリック

入力内容を確認し、誤りがない場合は「登録」をクリックします。

| State Show | 0001        |  |
|------------|-------------|--|
| 拠点名        | 本社          |  |
| 郵便番号       | 151-0053    |  |
| 都道府県       | 東京都         |  |
| 市区町村       | 2005        |  |
| 町名・番地      | 代々木2丁目2-1   |  |
| 建物名等       | 小田急サザンタワー8階 |  |

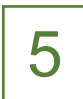

登録された拠点は一覧に表示されます。 各拠点をクリックすると拠点情報の編集ができます。

| 拠点コード 名前 郵便番号        |                                |         |
|----------------------|--------------------------------|---------|
| d001 本社 151-0053 東京希 | 住所<br>都渋谷区代々木2-2-1 小田急サザンタワー8階 | 削除<br>× |
| 編集                   |                                |         |

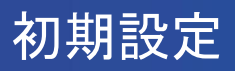

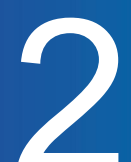

## ユーザーを登録する

採用担当者や選考担当者など「ジョブカン採用管理の社内利用者」を登録します。

登録されたユーザーにジョブカンから「登録認証メール」が即時送信されます。

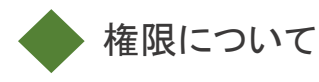

ジョブカン採用管理ではデフォルトで3種類の権限があります。

ユーザー毎にいずれかの権限を付与することで、先ほど設定した「拠点」と紐づいて閲覧範囲を 制御することができます。

権限の詳細についてはヘルプページ「権限による違いは何ですか?」をご参照ください。

| 権限    | 概要                                                                  |
|-------|---------------------------------------------------------------------|
| 管理者   | 全ての情報を閲覧・編集可能です。                                                    |
| 採用担当者 | 自身の担当拠点と同じ拠点の求人、求人に紐づいている候補者を閲覧・編集<br>可能です。その他、レポートや一部の設定内容も閲覧可能です。 |
| 選考担当者 | 管理者、採用担当者によって各ステップの「選考担当者」に設定された候補<br>者のみ閲覧可能です。候補者情報の編集不可。         |

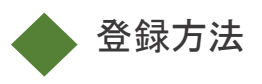

# 初期設定

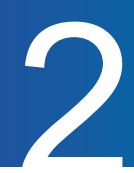

面面右上「+新規登録」をクリック
 複数のユーザーを一括で登録することも可能です。

ー括登録の方法はヘルプページ「<u>ユーザーを一括登録する</u>」をご参照ください。

| ユーザー一覧                          | <u>-括登録フォーマットのダウンロード</u> ⑦ -括登録 📿 -括更新 🕇 + 新規登録 |
|---------------------------------|-------------------------------------------------|
| Q 検索 名前、所属、メールアドレス、スペース区切りでOR検索 |                                                 |
|                                 | + 新規登録                                          |
|                                 |                                                 |

ユーザー情報を入力します。

画面下部の「確認」をクリックし、入力内容を確認後に「登録」をします。

| ユーザー登録                 |                          |  |
|------------------------|--------------------------|--|
| 姓 必須                   | ジョブカン                    |  |
| 8 83                   | 太郎                       |  |
| メールアドレス 必須             |                          |  |
| メールアドレス(確認)<br>必須      |                          |  |
| mæ                     |                          |  |
| 権限 必須                  | 採用担当者 ~                  |  |
| 劉点: 必須                 | ✓ 本社 ✓ 東京支社 福岡支店<br>埼玉支店 |  |
| サイボウズログイン名<br>(Garoon) |                          |  |

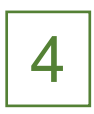

3

登録されたユーザーに「招待メール」が送信されます。 「招待メール」を受信したユーザーは、メール本文のURLにログインし、 パスワードを設定します。設定が完了後、ジョブカンをご利用いただけます。

| ジョブカン共通IDに招待されました   ジョブカン共通ID                                                              |         |
|--------------------------------------------------------------------------------------------|---------|
| jobcan@donuts.ne.jp sendgrid.net 經由                                                        |         |
| To •                                                                                       |         |
| 標                                                                                          |         |
| はじめまして。ジョブカン共通D管理です。                                                                       |         |
| ジョブカン共通IDへ招待されました。<br>以下のURLにアクセスして、パスワードの設定を行ってください。                                      | 有効期限7日間 |
| https://id.jobcan.jo/users/invitation/accept?invitation_token=h-x                          |         |
| なお、本VRLは 2019/09/27 17:00 主で有効です。<br>有効期限経過後は、社内の担当者様に再度招待を依頼するか、以下のURLから招待メールの再送を行ってください。 | ·,      |
| https://id.jobcan.jp/users/invitation/new                                                  |         |
|                                                                                            |         |
| [会社名]<br>[会社DI C15325-69682-                                                               |         |
| [メールアドレス]                                                                                  |         |

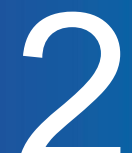

## 基本設定をする

基本設定では、求人に紐づく「求人カテゴリ」や「雇用形態」「評価項目」

候補者に紐づく「グループ」を設定します。運用に必要な項目のみ設定することが可能です。

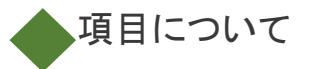

| 項目      | 概要                                                                                           |  |
|---------|----------------------------------------------------------------------------------------------|--|
| 求人カテゴリ  | 区分けしたい求人のカテゴリを設定します。<br>設定例)エリア別・グループ会社別・職種別・店舗(ブランド)別                                       |  |
| 雇用形態    | 募集する求人の雇用形態を設定します。                                                                           |  |
| 候補者グループ | 候補者を区分けしたい任意のグループを設定できます。<br>グループ毎のレポート分析や対象の候補者抽出が可能です。<br>設定例)性別・経験/未経験・エリア・タレントプール・ToDo管理 |  |

※「候補者グループ」は任意の設定項目になります。

求人カテゴリ

求人カテゴリはジョブカンで作成した採用サイトトップページに掲載されます。 カテゴリ別に求人を表示しますので、応募者が分かりやすいカテゴリ名の設定を推奨します。

| Q 求人検索 | フリーワード | 検索      |
|--------|--------|---------|
| 中途     | アルバイト  | 長期インターン |

# 初期設定

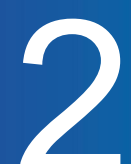

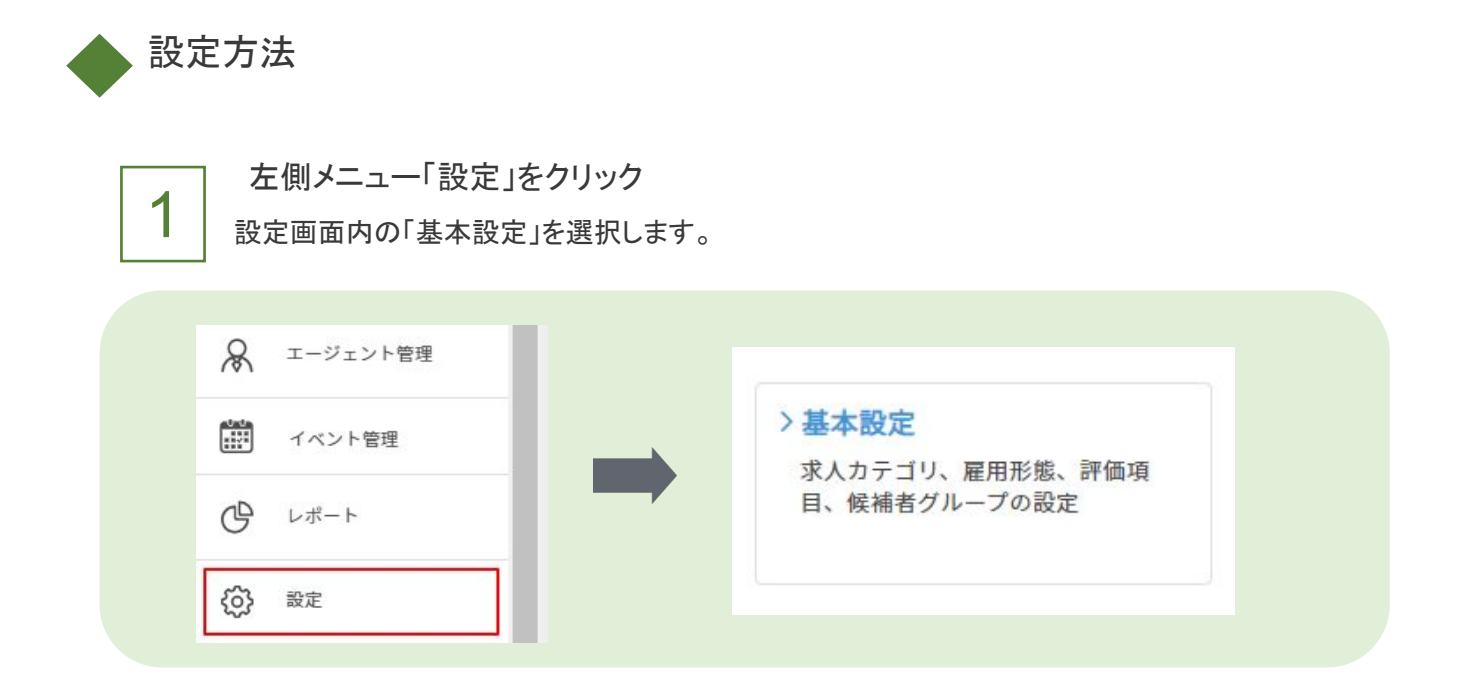

2

#### 必要な項目を設定します。 「求人カテゴリ」「雇用形態」はデフォルトで設定されています。 デフォルトの文言の編集や、各項目の追加が可能です。 入力が完了後「保存」をクリックします。

| 求人カテゴリ     |   | 雇用形態               |   |
|------------|---|--------------------|---|
| 新卒         | × | 正社員                | × |
| 中途         | × | 契約社員               | × |
| パート・アルバイト  | × | 派遣社員               | × |
| インターン      | × | 業務委託               | × |
| 派遣・業務委託    | × | ۱ <sup>ペ</sup> ー ۲ | × |
| +求人カテゴリを追加 |   | アルバイト              | × |
| 1417       |   | インターンシップ           | × |
|            | ļ | +雇用形態を追加           |   |

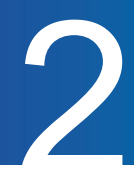

## 経路を登録する

利用されている求人媒体や、候補者の応募経路を設定します。 エージェント(人材紹介会社)は別途「エージェント管理」に登録します。(P.13 参照)

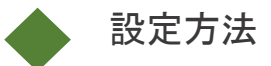

1

左側メニュー「設定」をクリック 設定画面内の「経路設定」を選択します。

| & エージェント管理  |                           |
|-------------|---------------------------|
| **** イベント管理 | >経路設定<br>候補者の応募経路の設定(エージェ |
| C           | ント以外)                     |
| 設定     設定   |                           |

2

利用する経路を選択します。

デフォルトの経路に該当する経路が存在しない場合は、画面左下の「+経路を追加」より 経路の追加が可能です。 ✓を入れた後に「保存」をクリックします。

| ージェント以外の経路をここで設定してくオ<br>こでチェックを入れた項目が求人登録・編刻 | ごさい。<br>長時や候補者登録・編集時に入力す | る経路設定の選択肢として表示されます。 |   |
|----------------------------------------------|--------------------------|---------------------|---|
| リクナビ                                         | ×                        | ✓ リクナビNEXT          | × |
| リクルートエージェント                                  | ×                        | マイナビ                | × |
| マイナビバイト                                      | ×                        | マイナビ転職              | × |
| マイナビエージェント                                   | ×                        | en転職                | × |
| enミドルの転職                                     | ×                        | enバイト               | × |
| enウィメンズワーク                                   | ×                        | enエージェント            | × |
| EN EXECUTIVE SEARCH                          | ×                        | en world            | × |
|                                              |                          |                     |   |

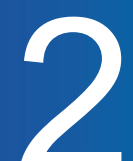

## 採用フローを設定する

エントリーから内定までの採用フローのパターンを運用に合わせて作成します。 パターンは複数作成でき、求人毎に異なる採用フローを設定可能です。 フローの設定によって、各選考ステップの通過数や歩留まりの数値を把握することができるようになります。 ※採用フローは求人に紐づけた後に変更ができかねますのでご留意ください。

#### 設定方法

1

左側メニュー「設定」をクリック

設定画面内の「採用フロー設定」を選択します。

| 名 エージェント管理 |                                                                                   |
|------------|-----------------------------------------------------------------------------------|
| イベント管理     | <ul> <li>         ・ 採用フロー設定          ・ 採用フローと選考ステップの設定         ・      </li> </ul> |
|            |                                                                                   |
| () 設定      |                                                                                   |

| 0 | 「+新規作成」を選択します。  |
|---|-----------------|
| 2 | 採用フロー名を入力、エントリー |

採用フロー名を入力、エントリーから内定までの各ステップを選択し登録します。 プルダウン内に該当するステップが存在しない場合は「登録ステップー覧」にてステップを 登録します。

・情報登録:候補者がジョブカンに登録された時点のステップ

・エントリー:選考開始の際に通過するステップ

・オファー:最終面接を通過した後の、提示条件の設定やオファー面接をする際のステップ

| +新祝作成               |
|---------------------|
| ● 編集 直 削除 ◎ コピーして新規 |
|                     |
| + 新規作成              |
|                     |

エージェント登録

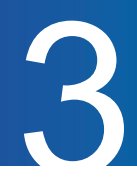

#### エージェントを登録する

エージェント(人材紹介会社)のご担当者様向けのアカウントを発行することができます。 アカウント発行されたエージェントは、ジョブカンにログインし「公開されている求人情報の確認」 や「候補者の推薦」「メールの送受信」をすることが可能です。 エージェントとの日程調整や候補者の選考結果の共有も全てジョブカン上でおこなえます。

エージェント向けのヘルプページや操作マニュアルは「エージェントの方へ」をご案内ください。

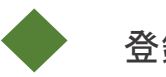

1

#### 登録方法

左側メニュー「エージェント管理」をクリック

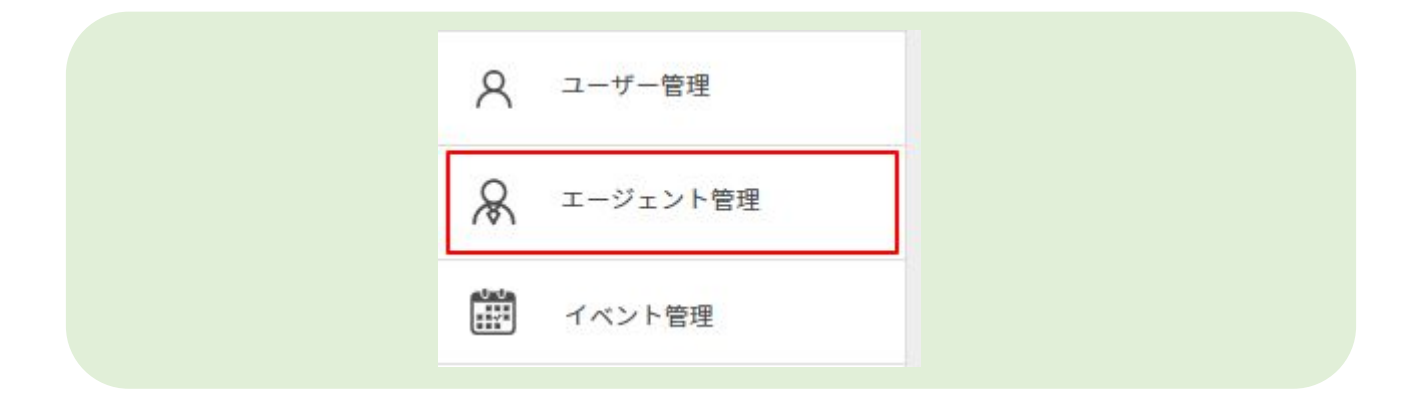

2

画面右上「+新規登録」をクリック

複数のエージェントを一括で登録することも可能です。

一括登録の方法はヘルプページ「エージェントを一括登録する」をご参照ください。

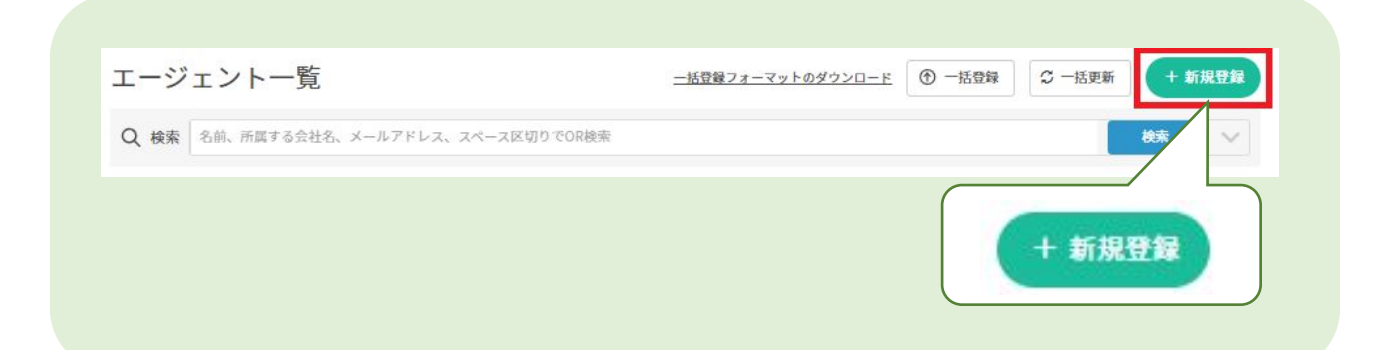

エージェント登録

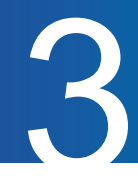

|   | 」 エージェント <sup>,</sup> |
|---|-----------------------|
| 3 | <br>「エ―ジェント会          |

ージェント情報を入力します。

「エージェント会社」の選択肢に該当する会社名が存在しない場合は、サポート窓口まで ご連絡をお願いします。

画面下部の「確認」をクリックし、入力内容を確認後に「登録」をします。

| エージェント登録    |  |
|-------------|--|
| エージェント会社 必須 |  |
| 氏名 必須       |  |
| メールアドレス 必須  |  |
| Xŧ          |  |
|             |  |
|             |  |
|             |  |
|             |  |
| 求人選択        |  |
| + 追加        |  |
| 確認          |  |
|             |  |

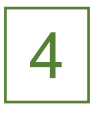

登録されたエージェントに「招待メール」が送信されます。

「招待メール」を受信したエージェントは、メールアドレスと仮のパスワードで ログインをします。 ログイン後に任意のパスワードに変更が可能です。

【登録認証メール】 様からジョブカン採用管理 へ招待されました 愛信トレイ× ジョブカン採用管理 <no-reply@jobcan-ats.jp> То 様 様によってジョブカン採用管理へ様が登録されました。 本日を含む7日間以内に下記手順に従って登録を完了してください。 有効期限7日間 ①ジョブカン採用管理にログインします。 レイン(Findersection) https://ds.jobcan.jp/agents/confirmation?confirmation\_token=wFG5myRqkhHx ログイン情報は下記の通りです。 ・メールアドレス: ・パスワード:9ytR1ERm ※<u>ログイン画面</u>のブックマークをお願いいたします。 ※ログインができない場合はこちら ②ログイン後、画面右上のえいじぇんと様のお名前を選択して 「設定」のリンクをクリックします。 こちらから新しいパスワードの設定をお願いいたします。

求人登録

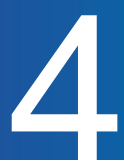

## 求人を登録する

求人情報を登録します。

求人情報を登録することで、エージェントへの公開/通知や求人ページに掲載することが可能です。 採用サイトへの掲載方法は別途「<u>採用サイト・求人ページ作成マニュアル」</u>をご参照ください。

◆ 登録方法

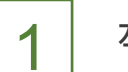

左側メニュー「求人管理」をクリック

| R | 候補者管理   |  |
|---|---------|--|
| P | 求人管理    |  |
|   | メールボックス |  |

| 2 |
|---|
|---|

画面右上「+新規登録」をクリック 複数の求人を一括で登録することも可能です。 一括登録の方法はヘルプページ「<u>求人情報を一括登録する」</u>をご参照ください。

| + 新規登録 |
|--------|
|        |
|        |

求人登録

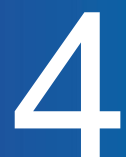

3

求人情報を入力します。 新規登録では「基本情報」「掲載内容」「選考設定」「公開・連携設定」の 各項目を入力します。 各項目についてはP17~P24をご参照ください。

カスタム項目は、左側メニュー「設定」内「求人項目設定」より追加が可能です。 画面下部の「確認」をクリックし、入力内容を確認後に「登録」をします。

| 基本情報 >    | 基本情報                                                 |
|-----------|------------------------------------------------------|
| 掲載内容 >    |                                                      |
| 選考設定 >    | 管理用求人名 182                                           |
| 公開・連携設定 > |                                                      |
|           | 求人カテゴリ ご 選択してください<br>= ポルカデゴリを影明化するものは <u>~~~~~</u>  |
|           | 展用時幣                                                 |
|           | 幕集教点  20  週段してください  マ ま ##A+\$##RAT2400 <u>1.5.6</u> |
|           | 動務地 - 統造的祭                                           |

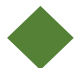

エージェントへの公開/非公開

求人登録時にエージェントの公開設定した求人は「有効経路」に紐づいているエージェントへ 公開/通知がされます。

公開/非公開の設定は、求人詳細より切り替えが可能です。一括で複数の求人の 公開/非公開を設定する場合は、ヘルプページ「<u>求人の一括アクション」</u>をご参照ください。

| 営業職 🏼 🏧    |     |     |         | 面          | 削除    | 🕞 コピーして新規作成 | + 候補者登録 |
|------------|-----|-----|---------|------------|-------|-------------|---------|
| エントリー受付    | • Ø |     | 求人ID:   | 2039039    |       |             |         |
| 採用サイトへの公開  | •   |     | 登録日時:   | 2024/07/25 | 16:21 |             |         |
| エージェントへの公開 |     |     | 最終更新日時: | 2024/07/25 | 16:27 |             |         |
|            |     | 公開  |         |            |       |             |         |
|            |     | 非公開 |         |            |       |             |         |

#### 求人情報は「採用フロー」以外、登録後に内容の編集が可能です。

·基本情報

| 基本情報     |                                                                   |  |
|----------|-------------------------------------------------------------------|--|
| 管理用求人名   | 88                                                                |  |
| 求人カテゴリ   | <ul> <li>選択してください</li> <li>※求人カテゴリを新規作成する場合は<u>こちら</u></li> </ul> |  |
| 雇用形態     | <ul> <li>         選択す         <ul> <li></li></ul></li></ul>       |  |
| 募集拠点     | <ul> <li>選択してください</li> <li>※ 募集機点を新規作成する場合は<u>こちら</u></li> </ul>  |  |
| 勤務地・都道府県 | <ul> <li>● 選択す</li> <li>る</li> <li>※ 事前に募集機点を選択してください</li> </ul>  |  |

| 項目名          | 必須 | 概要                                                                          |
|--------------|----|-----------------------------------------------------------------------------|
| 管理用求人名       | 必須 | 求人名を入力します。<br>ここで登録した求人名は、以下で表示されます。<br>・求人一覧<br>・候補者一覧<br>・エージェントに表示される求人名 |
| 求人カテゴリ       | 必須 | 該当する求人カテゴリを選択します。                                                           |
| 雇用形態         | 必須 | 該当する雇用形態を選択します。                                                             |
| 募集拠点         | 必須 | 求人に紐づける拠点を選択します。                                                            |
| 勤務地•<br>都道府県 | 必須 | 勤務地となる都道府県を選択します。<br>海外を選択の場合、Indeed連携はできません。                               |

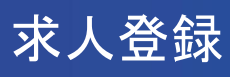

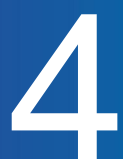

#### ·掲載内容

| 揭載内容     |                                        |
|----------|----------------------------------------|
| 求人タイトル   | ※ 入力しない場合、管理用求人名と同じ内容を設定します。           |
| トップセクション |                                        |
| キービジュアル  | <ul> <li>○ 画像</li> <li>○ 動画</li> </ul> |
|          | ここにファイルをドラッグ&ドロップ<br>または<br>ファイルを選択    |
|          | ※ 推奨:高さ600ピクセル動800ピクセルの]pgまたはpng       |
| 募集要項     |                                        |
|          |                                        |
|          |                                        |
|          |                                        |

| 項目名     | 必須 | 概要                                      |
|---------|----|-----------------------------------------|
| 求人タイトル  |    | 上記の募集職種の求人名とは別の求人名で採用サイトに公開したい場合に入力します。 |
| キービジュアル |    | 該当求人の採用サイト上部、求人一覧に表示されます。画像or           |
| 画像·動画   |    | 動画の選択が可能です。                             |
| 募集要項    |    | 求人の概要や業務内容を入力します。                       |

求人登録

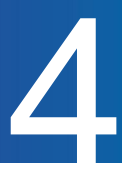

#### 追加セクション

| 見出し |                                                                         |
|-----|-------------------------------------------------------------------------|
| 紹介文 |                                                                         |
|     |                                                                         |
|     |                                                                         |
| 画像  | <i>ここにファイルをドラッグ&amp;ドロップ</i>                                            |
|     | または<br>ファイルを選択                                                          |
|     | ※ 推奨:高さ600ピクセル極800ピクセルのJpgまたはpng                                        |
| 動画  | <pre></pre> dframe>                                                     |
|     | ※ YouTubeの動画理め込み用のiframeタグを入力ください。詳しくは <u>こちら</u><br><u> 値 セクションクリア</u> |

| 見出し | 該当求人の採用サイト上部に表示されます。                                                                 |
|-----|--------------------------------------------------------------------------------------|
| 紹介文 | 該当求人の採用サイト上部表示されます。                                                                  |
| 画像  | 該当採用サイト内に表示されます。                                                                     |
| 動画  | YouTubeの動画埋め込み用のiframeタグを入力すると、該当求<br>人ページ内に表示されます。画像と動画を設定した場合は、画<br>像の下に動画が表示されます。 |

※画面右下「セッションクリア」で入力した項目を全て削除することができます。

(追加セッションが1つのみ設定されている場合のみ)

※画面左下「+追加する」をクリックすると追加セクションを追加します。

追加セクションは最大3つまで設定することができます。

追加後に複数追加セクションが表示されます。

複数追加セクションが表示されますと、画面右下に「セクション削除」で

追加したセクションを削除することができます。

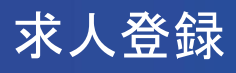

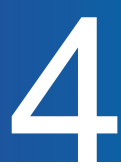

#### カスタム項目

| 項目名   | 必須 | 概要                 |
|-------|----|--------------------|
| 定員    |    | 求人の定員を入力します。       |
| 勤務時間  |    | 求人の勤務時間を入力します。     |
| 想定給与  |    | 求人の想定給与を入力します。     |
| 休暇·休日 |    | 求人の休暇を入力します。       |
| 勤務地   |    | 勤務地の地図の表示有無を設定します。 |
| 勤務地備考 |    | 勤務地の詳細や備考情報を入力します。 |
| 募集拠点  |    | 拠点の地図の表示有無を設定します。  |

※求人項目設定にてカスタム項目を編集することができます。

「必須スキル・経験」 「歓迎スキル・経験」 「求める人物像」 「必要資格・ライセンス」 「必要言語・レベル」 「歓迎言語・レベル」 「待遇」 「その他要件」

※テキスト形式の項目にWEBページのURLを入力いただくと、 URLを自動的にリンク設定します。

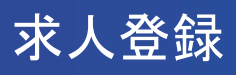

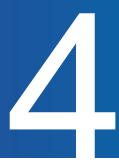

#### ·選考設定

| 採用担当者·通知先 🛛 🖉 |                                                             |
|---------------|-------------------------------------------------------------|
|               | ※ 準前に募集拠点を選択してください                                          |
| 採用フロー 🛛 🔕     | 2 選択してください ✓                                                |
|               | ※ 求人を作成した後、フローを変更することはできません<br>※ 採用フローを新聞作成する場合は <u>こちら</u> |
| 社内向けメモ        |                                                             |
|               |                                                             |
| 社内向け共有資料      | ここにファイルをドラッグ&ドロップ<br>または                                    |
|               |                                                             |

| 項目名       | 必須 | 概要                                                        |
|-----------|----|-----------------------------------------------------------|
| 採用担当者·通知先 | 必須 | 求人の採用担当者を入力します。<br>求人に応募があった際は、こちらの採用担当者宛てに通知<br>が送信されます。 |
| 採用フロー     | 必須 | 採用フローを選択します。<br>※求人登録後の採用フローの変更はできません。                    |
| =亚/≖=22月1 |    | 選考の評価項目を選択します。                                            |
| 計加設向      |    | ※採用フローを選択すると項目が表示されます。                                    |
| 社内向けメモ    |    | 社内での情報共有としてご利用ください。                                       |
|           |    | 社内での情報共有としてご利用ください。                                       |
| 社内向け共有資料  |    | 添付資料に添付されたファイルは外部に公開されません。<br>(求人ページ等に掲載不可)               |

# 求人登録

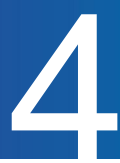

#### ·公開·連携設定

| ページ       |              |        |                |          |  |
|-----------|--------------|--------|----------------|----------|--|
| 公開設定      | ○公開する        |        | 🔵 限定公開         | ● 公開しない  |  |
|           | ※「假定公園」の場合、U | JRLを知っ | ている人だけが求人ページにフ | アクセスできます |  |
| エントリー受付   | ○ 受け付ける      |        | ○ 指定期間中のみ      | ◎ 受け付けない |  |
| 受付期間      | 年/月/日        | ~      | 年/月/日          |          |  |
|           | 1111         |        | + 1121 -       |          |  |
| Eントリーフォーム | 選択してください     | x      | ~              |          |  |

| 項目名     | 必須 | 概要                                                                                                    |
|---------|----|----------------------------------------------------------------------------------------------------|
|         |    | 採用サイトの公開を下記より選択します。                                                                                                    |
|         |    | ・公開する                                                                                                    |
|         |    | ・限定公開                                                                                                    |
| 公開設定    |    | ・公開しない                                                                                                    |
|         |    | ※限定公開について<br>採用サイトのURLを知っている人だけが閲覧できるようにすることが<br>できます。※「限定公開」を選択すると、採用サイトが検索エンジンの<br>検索結果に一覧されなくなります。さらに、Indeed連携、Googleしご<br>と検索連携を「希望する」に設定しても連携が行われず、採用サイト<br>上での一覧や検索結果にも表示されなくなります。 |
|         |    | エントリー受付を下記より選択します。(公開設定にて「公開する」「限<br>定公開」を選択時のみ)                                                                                                    |
| エントリー受付 |    | ・受け付ける                                                                                                    |
|         |    | ・指定期間中のみ                                                                                                    |
|         |    | ・受け付けない                                                                                                    |
| 受付期間    |    | エントリー受付で指定期間中のみ選択時に期間を入力します。                                                                                                    |
|         |    | エントリーフォームを選択します。                                                                                                    |
|         |    | ※公開設定が公開中でエントリー受付中の場合は必須となります。                                                                                                    |

求人登録

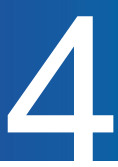

#### エージェント

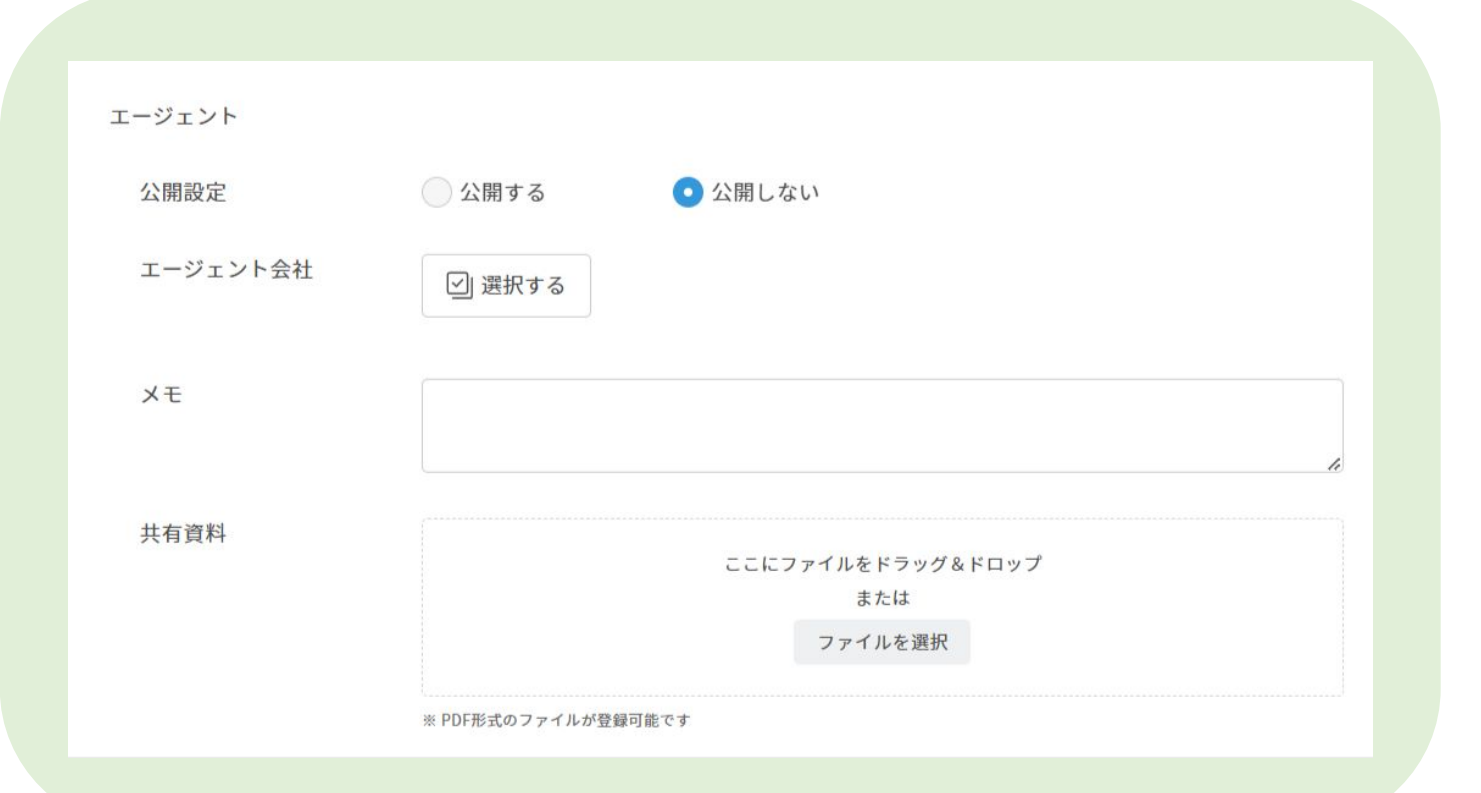

| 項目名      | 必須 | 概要                                                   |
|----------|----|------------------------------------------------------|
|          |    | エージェントへの公開を下記より選択します。                                |
| 公開設定     |    | ・公開する                                                |
|          |    | ・公開しない                                               |
| エージェント会社 |    | 公開するエージェント会社を選択します。                                  |
| メモ       |    | エージェント向けのメモとして表示されます。                                |
| 共有資料     |    | 画像をアップロードするとエージェントとの共有資料<br>(該当求人に関する資料等)として閲覧が可能です。 |

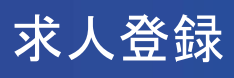

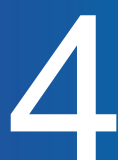

#### indeed

| eeu     |                              |  |
|---------|------------------------------|--|
| 求人情報の連携 | 🔘 希望する 🔹 💿 希望しない             |  |
| 職種名     |                              |  |
|         | <br> 参照] <u>Indeed社の注意事項</u> |  |
| 法人名     |                              |  |

| 項目名     | 必須 | 概要                         |
|---------|----|----------------------------|
|         |    | indeedへの求人情報の連携を下記より選択します。 |
| 求人情報の連携 |    | ・希望する                      |
|         |    | ・希望しない                     |
| 職種名     |    | Indeedに連携される求人名を設定できます。    |
| 法人名     |    | Indeed掲載時の企業名を求人ごとに設定できます。 |

## Googleおしごと検索

| Googleしごと検索 |        |         |  |
|-------------|--------|---------|--|
| 求人情報の連携     | ◎ 希望する | ● 希望しない |  |
| 職種名         |        |         |  |

| 項目名     | 必須 | 概要                              |
|---------|----|---------------------------------|
|         |    | Googleしごと検索への求人情報の連携を下記より選択します。 |
| 求人情報の連携 |    | ・希望する                           |
|         |    | ・希望しない                          |
| 職種名     |    | Googleしごと検索に連携される求人名を設定できます。    |

候補者登録

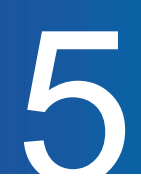

## 候補者を登録する

最後に候補者情報を登録します。 候補者の基本情報や経歴の登録、書類のアップロードが可能です。 登録後はメールの送受信や各選考の評価、次回アクションの確認などができます。

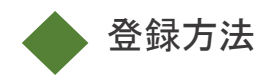

1

左側メニュー「候補者管理」をクリック

| ♀ 候補者管理 求人管理 | 众  | ダッシュボード |  |
|--------------|----|---------|--|
| マ 求人管理       | ୍ୟ | 候補者管理   |  |
|              | P  | 求人管理    |  |

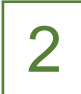

画面右上「+新規登録」をクリック

| 補者一覧                                   | ⑦ 一括登録 + 新規登録                                |
|----------------------------------------|----------------------------------------------|
| <b>(検索 求人カテゴリ</b> ~ 候補者名、候補者ID、求人名、経路名 | <ul> <li>● and ○ or 検索 保存した多で検索 ∨</li> </ul> |
| 条件 選考状況:エントリー前,選考中,保留,内定承諾前            | 検索条件をクリー を素条件を保存                             |
|                                        |                                              |
|                                        | + 新規登録                                       |
|                                        |                                              |
|                                        |                                              |

候補者登録

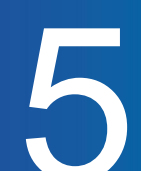

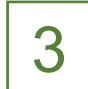

候補者情報を入力します。

画面下部の「確認」をクリックし、入力内容を確認後に「登録」をします。

| 候補者登録     |          |          |          |  |
|-----------|----------|----------|----------|--|
| 氏名:必須     |          |          |          |  |
| 氏名(かな):   |          |          |          |  |
| 登録先求人:    | 選択してください | ~        |          |  |
| 経路:       | 選択してください | ~        |          |  |
| 採用担当者: 必須 | ジョブカン 花子 | ジョブカン 太郎 | ジョブカン 次郎 |  |

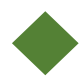

▲ その他の候補者登録方法

| 登録方法          | 概要                                                                                                    |
|---------------|----------------------------------------------------------------------------------------------------|
| CSVファイルの一括登録  | 複数名の候補者を同時に登録する場合は、CSVファイ<br>ルでの一括取り込みが可能です。登録方法の手順はへ<br>ルプページ「 <u>候補者を一括登録する</u> 」をご参照ください。                                                |
| 求人媒体自動連携機能    | 求人媒体に応募があった候補者のデータを自動でジョ<br>ブカンに取り込むことができます。対象の媒体や、連携<br>の設定手順は、マニュアル「 <u>求人媒体自動連携設定の</u><br>流れ」をご参照ください。※STANDARDプランのみご利<br>用いただける機能になります。 |
| エージェントからの推薦登録 | 「エージェント管理」に登録したエージェントから、候補者<br>の推薦登録を受け付けることができます。                                                                                          |
| 採用サイトからの応募    | ジョブカンで作成した採用サイトから応募があった場合<br>は、自動でジョブカンに登録されます。求人を連携した<br>IndeedやGoogleしごと検索を経由して応募があった場<br>合も、同様になります。                                     |

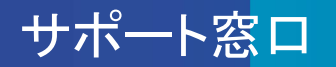

## ヘルプページ・マニュアル

ヘルプページに各画面の説明や操作方法について、記載しています。 お問い合わせ前にご確認ください。 ▼ヘルプページ

https://jobcan-ats.zendesk.com/hc/ja

はじめてご利用される方は、初期設定マニュアルや各機能の運用事例マニュアルをご覧ください。

▼初期設定マニュアル

https://jobcan-ats.zendesk.com/hc/ja/articles/236380827#Contents1

## お問い合わせ窓口

機能や操作方法のご不明な点は、下記にお問い合わせください。

平日 9:00~18:00

メール:support@ats.jobcan.ne.jp TEL:050-3161-4962 チャット:ログイン後、画面左下の「チャット」ボタン